| 第一 | 章   | 概     | 述1       |
|----|-----|-------|----------|
|    | 1.1 | 技     | 术参数1     |
|    | 1.2 | 主     | 要功能1     |
|    | 1.3 | 技     | 术指标2     |
| 第二 | 章   | 使用    | 1前的准备4   |
| 第三 | 章   | 面板    | 〔示意图5    |
|    | 3.1 | 前     | 「面板示意图5  |
|    | 3.2 | 厏     | 面板示意图6   |
| 第四 | 章   | 操作    | Ξ说明9     |
|    | 4.1 | 测     | ]量显示界面9  |
|    | 4.2 | 图     | ]显示界面12  |
|    | 4.3 | 柱     | 张图显示界面14 |
|    | 4.4 | 通     | 道设置界面15  |
|    | 4.5 | 设     | 2置文件界面18 |
|    | 4.6 | 系     | 统设置界面19  |
|    | 4.7 | F     | 21. 位机软件 |
| 第五 | 章   | 命令    | >参考27    |
|    | 5.1 | 简     | 介        |
|    | 5.2 | 符     | 号约定和定义27 |
|    | 5.3 | 命     | 令结构27    |
|    | 5.4 | 命     | 令缩写规则    |
|    | 5.5 | 命     | 令题头和参数   |
|    | 5.6 | 命     | 令参考      |
| 附住 | 牛:  | ••••• |          |

版本历史:

本说明书不断完善以利于使用。

由于说明书可能存在错误或遗漏,仪器功能的改进和完善,技术的更新及软件的升级, 说明书将做相应的调整和修改。

请关注您使用软件的版本及说明书的版本。(Ver 1.0/2023.03)

# △ 警告:

# 不要在有腐蚀气体、多灰尘的环境下,放置 或使用本仪器!!!

# 确保该仪器连接到电气地(安全地,大地)!!!

若不接地,易造成仪器性能紊乱,输出出错!!!

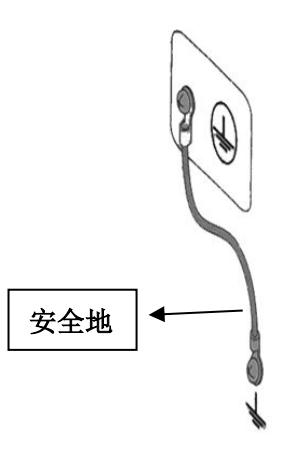

## 第一章 概 述

V系列多路温度测试仪是一款 7 寸大屏幕彩色液晶显示可触屏控操作,具有高性能 32 位 ARM 处理器,可以同时观看到多通道的温度变化,十分适于温度、湿度、电压、电流、 压力等采集、 记录,分析、查看等应用。本系列仪器显示界面丰富,操作简便易上手,采 样运算效率高,测试稳定可靠,并带有报警功能。

仪器根据客户需求有 8 路~64 路可选,最大可扩展至 128 路,提供计算机上位机软件, 上位机可实时采集测量数据,做进一步分析,同时也可以通过外置 U 盘或 TF 卡实时存储采 样数据。对接入的温度探头本身自有误差,用户可以单独对每个通道做数据补偿,从而改善 温度探头的测量精度。

## 1.1 技术参数

#### 1.1.1 主要规格

| 传感器类型(分度号): | 热电偶 K,J,T,E,S,N,R,B             |
|-------------|---------------------------------|
|             | 热电阻 PT100, CU50                 |
|             | 直流电压,直流电流。                      |
| 测试范围:       | -200.0℃~1800.0℃(根据不同的热电偶型号改变)   |
| 分辨率:        | 0.01℃ (普通测量显示界面)                |
| 通道数:        | 8~64路(根据客户需求选择合适通道数,可扩展至128路)   |
| 测试速度:       | 1次/秒,2次/秒,1次/10秒,1次/1分钟,1次/10分钟 |
| 显示:         | 采用带触摸功能的 7.0 英寸高清彩色液晶屏          |

## 1.2 主要功能

1.2.1 系统设置

- ◆ 报警功能设置
- ✤ 温度单位设置
- ◆ 采样速率设置
- ◆ 通讯波特率设置
- ◆ 中、英文切换
- ◆ 日期和时间设置

#### 1.2.2 分选设置

用户可对独立通道分选进行数据设置,可对每一路温度数据进行上限和下限设置,仪器 会对采样数据进行实时判断。

第1页

1.2.3 通道设置

- ◆ 对通道是否使用可以单独打开或关闭
- ✤ 对独立通道配置传感器类型

✤ 对独立通道选择单位

◆ 对独立通道分选进行数据设置,可对每一路温度数据进行上限和下限设置,仪器 会对采样数据进行实时判断。

◆ 系数补偿,对接入的温度探头本身自有误差,允许用户对每一路的数据进行校正, 或根据不同变送器类型传感器的参数系数(K、B值),进行数据转换,同时设置相应 参数的单位,方便还原为真实测量值,方便阅读;

### 1.2.4 FAT 存储功能

允许用户创建【.xls】为后缀的文档,并把每一路的数据保存在 USB 存储卡或 TF 卡内 (不支持移动硬盘)。文档大小可以通过设置存储间隔来配置。

#### 1.2.5 远程控制

支持最大 115200bps 的波特率,兼容 SCPI 协议,ASCII 传输。(建议使用 115200bps 作为通讯波特率)

## 1.3 技术指标

## 1.3.1 下列资料在以下条件下测得:

- ◆ 温度条件: 25℃±5℃
- ◆ 湿度条件: 65% R.H.
- ◆ 预热时间: >30 分钟
- ◆ 校准时间: 12 个月
- ♦ 测量环境:
  - ◆ 指标: 温度 15℃~35℃ 湿度<80%RH
  - ◆ 操作: 温度 10℃~40℃ 湿度 10~90%RH
  - ◆ 存储: 温度 0℃~50℃ 湿度: 10~90%RH
  - ◆ 湿度: 10~90%RH

◆ 热电偶型号: T, K, J, N, E, S, R, B

热电阻型号: PT100,CU50

- 直流电压范围: 0-10V
- 直流电流范围: 0-20mA
- ◆ 显示位数: 主参数 5 位
- ◆ 测试速度: 1次/秒,2次/秒,1次/10秒,1次/1分钟,1次/10分钟
- ◆ 最大读数: 9999.9
- ◆ 最小读数: -999.9
- ◆ 数据记录: USB 存储器, TF 卡存储器
- ◆ 讯响: 开/关

- ◆ 通讯: USB-232C
- ◆ 编程语言: SCPI

仪器精度不包含标准接点补偿精度。

| 输入类型 | 型号            | 测试温度范围(℃)         | 测量精度(℃)    |
|------|---------------|-------------------|------------|
|      | <b>于</b> 刑执由佣 | -150℃到0℃          | ±1.0°C     |
|      |               | <b>0</b> ℃到400℃   | ±0.8℃      |
|      | ✓ 刑払由佣        | -100℃到0℃          | ±1.2℃      |
|      |               | 0℃到1350℃          | ±0.8℃      |
|      | 」刑执由伊         | -100℃到0℃          | ±1.0°C     |
|      | J 至然电内        | <b>0</b> ℃到 1200℃ | ±0.7℃      |
|      | ▶ 刑执由俚        | -100℃到0℃          | ±1.5℃      |
|      |               | 0℃到1300℃          | ±0.9℃      |
|      | ■ 刑执由俚        | -100℃到0℃          | ±0.9℃      |
| 热电偶  |               | 0℃到850℃           | ±0.7℃      |
|      |               | 0℃到100℃           | ±4.5℃      |
|      | S 型热电偶        | 100℃到300℃         | ±3.0℃      |
|      |               | 300℃到1750℃        | ±2.2℃      |
|      |               | 0℃到100℃           | ±4.5℃      |
|      | R 型热电偶        | 100℃到 300℃        | ±3.0℃      |
|      |               | 300℃到1750℃        | ±2.2℃      |
|      |               | 600℃到800℃         | ±5.5℃      |
|      | B 型热电偶        | 800℃到1000℃        | ±3.8℃      |
|      |               | 1000℃到1800℃       | ±2.5℃      |
| 执由阳  | PT100         | -200 到 600℃       | ±0.5°C     |
| 然电阻  | CU50          | -50℃ 到 150℃       | ±0.5℃      |
|      | 0-10V         | -0.5V 至+11.000V   | 0.1%±2 个字  |
| 古法中口 | 0-5V          | -0.5V 至+5.500V    | 0.1%±2个字   |
| 上    | ±20mV         | -21mV 至+21mV      | 0.05%土2 个字 |
|      | ±100mV        | -110.0m 至+110.0mV | 0.05%±2 个字 |
| 直流电流 | 0-20mA        | 0mA 至+21.00mA     | 0.1%±2 个字  |

接点补偿在热电偶测量精度上加±0.5℃。

热电偶传感器的测量精度请以传感器制造商的标准为主。

## 第二章 使用前的准备

- ▶ 小心打开仪器的运输包装箱,搬动时需小心,防止坠落伤人。
- 应将仪器水平放置在坚实牢固的座架上,仪器下方与桌面间不能有高于机脚的物品,以 防外力伤及对仪器内部电路造成损坏。
- 本仪器没有特殊的防水、防潮设计,为了使仪器能长时间安全正常地工作,不能将它置 于潮湿环境下储存或工作。
- ▶ 准备一个带接地线的 100V~240V 单相交流电插座,插座的电流负载能力不小于 10A。
- 用粗导线(电流容量不小于 20A)将仪器背板上的保护地与工作间的保护地线可靠连接。用配置的电源线将仪器与电源插座接好。
- > 仪器特别是连接被测件的测试导线应远离强电磁场,以免对测量产生干扰。
- 请不要在多尘、多震动、日光直射、有腐蚀气体下使用。不要在有腐蚀气体象硫酸、雾 或者类似的东西的环境中使用仪器。这可能会腐蚀导线、连接器,形成隐患或者连接缺 陷,会导致故障、失效甚至是火灾。
- 通过仪器面板上的电源开关接通仪器电源,液晶显示器亮起后先显示开机界面以及自检 过程,再进入测试主界面,此时需预热机器 5~10 分钟后,再进行测量。
- > 将仪器从一个环境温度移至另外一个环境温度时,由于仪器表面和实际环境有温差,导 致仪器冷端采样有偏差,先静置 30 分钟后,再开机预热,进行测量。
- ▶ 请勿频繁开关仪器,以免引起内部数据混乱。

# 第三章 面板示意图

## 3.1 前面板示意图

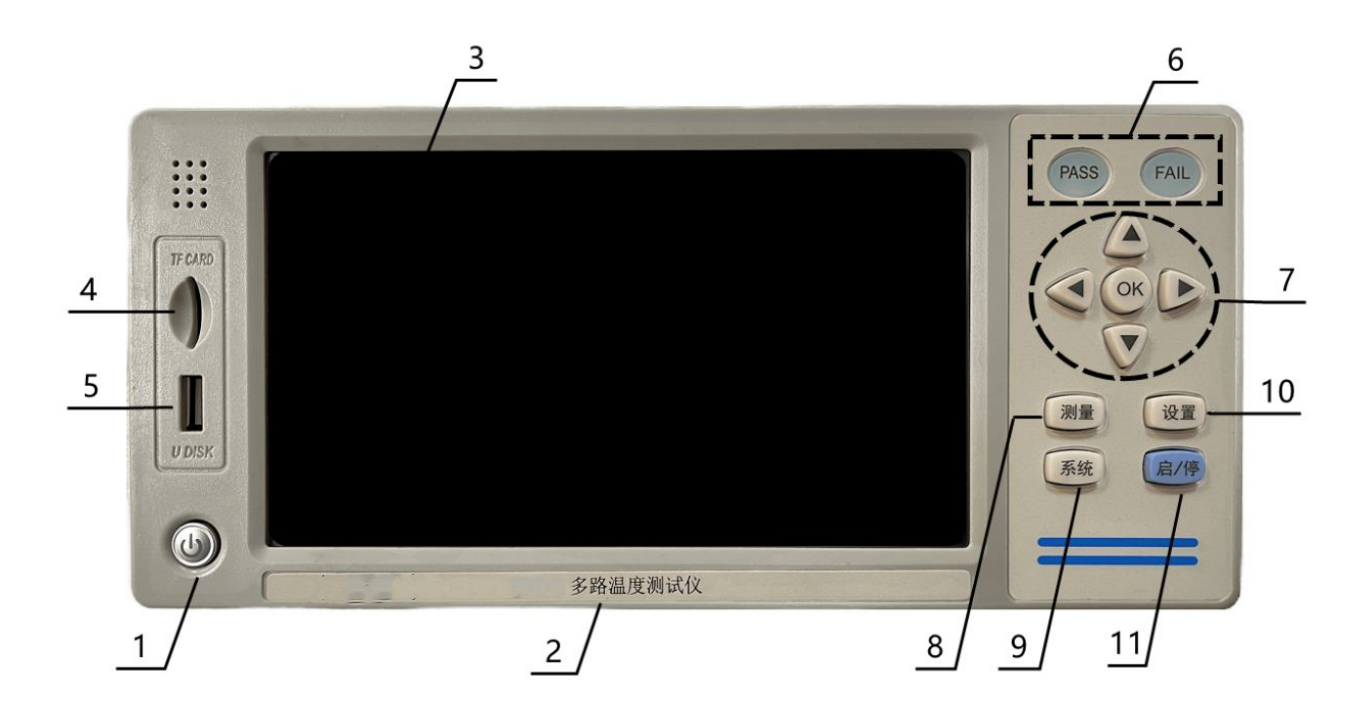

#### 图 3.1.1 前面板示意图

#### 3.1.1 电源开关

电源轻触开关,轻触此按键更改一次开机状态。仪器插上电源线通电时,自动恢复上次的开机状态;

仪器正常开机时,液晶显示屏进入开机界面,轻触开关显示蓝灯;

轻触此开关关机,液晶显示屏暗,轻触开关显示红灯;

关闭仪器后,切断输入电源,轻触开关呈灰色不亮灯。

注意:为了确保仪器的稳定工作,仪器在关机后需要等待 30 秒钟才允许再次开机。

## 3.1.2 标贴型号

仪器的出厂型号以及仪器名称。

## 3.1.3 液晶显示屏

带触摸屏的,7寸彩色液晶显示屏。

## 3.1.4 SD 卡

SD 卡卡槽,用于存储、读取测试结果。

## 3.1.5 USB 接口

通过 U 盘,存储、读取测试结果。

#### 3.1.6 测试结果指示灯

测试结果指示灯,所有通道都测试合格时,PASS 绿灯亮;有通道测试不合格时,FAIL 红灯亮。

#### 3.1.7 光标控制键以及确认键

光标控制键用于在 LCD 显示页面的域与域之间移动,当光标移动到某个域,该域在液晶显示器上为反橙色显示。更新修改值时,按中间确认键完成修改。

### 3.1.8 测量快捷键

按此快捷键,可直接进入测量界面。

## 3.1.9 系统设置快捷键

按此快捷键,可直接进入系统设置界面。

#### 3.1.10 通道设置快捷键

按此快捷键,可直接进入通道设置界面。

## 3.1.11 启动/停止快捷键

按此快捷键,可启动测试或停止测试。

## 3.2 后面板示意图

下图 3.2.1 以 V 系列-64 路的后面板示意图为例进行说明;

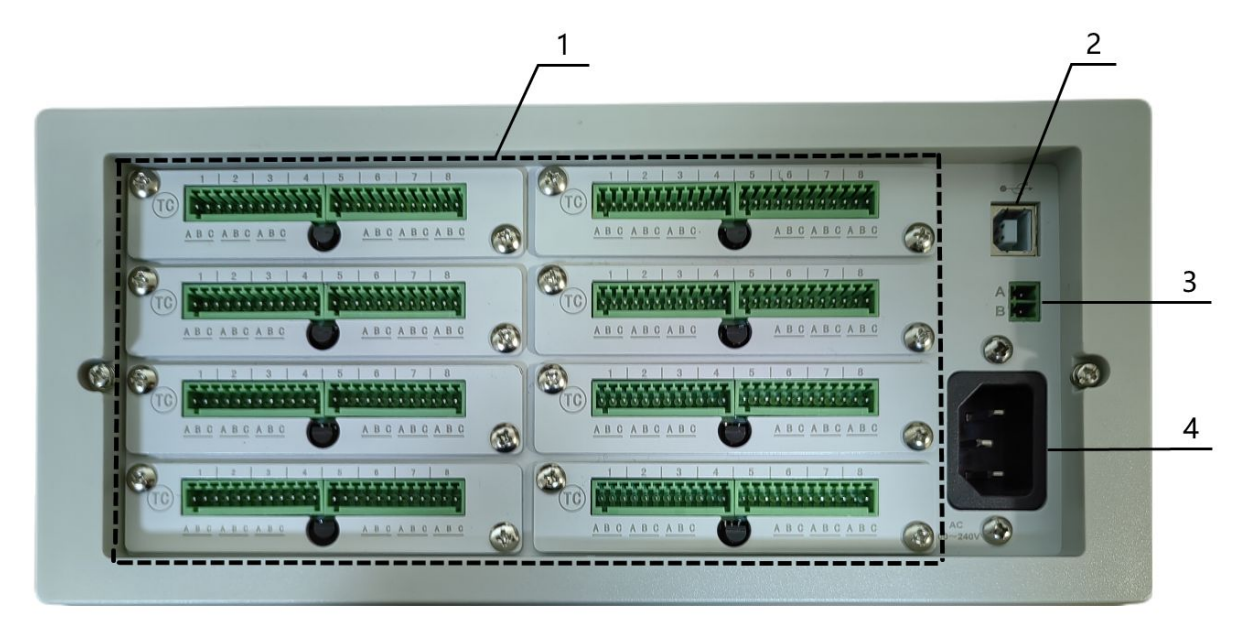

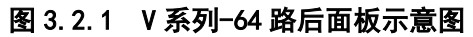

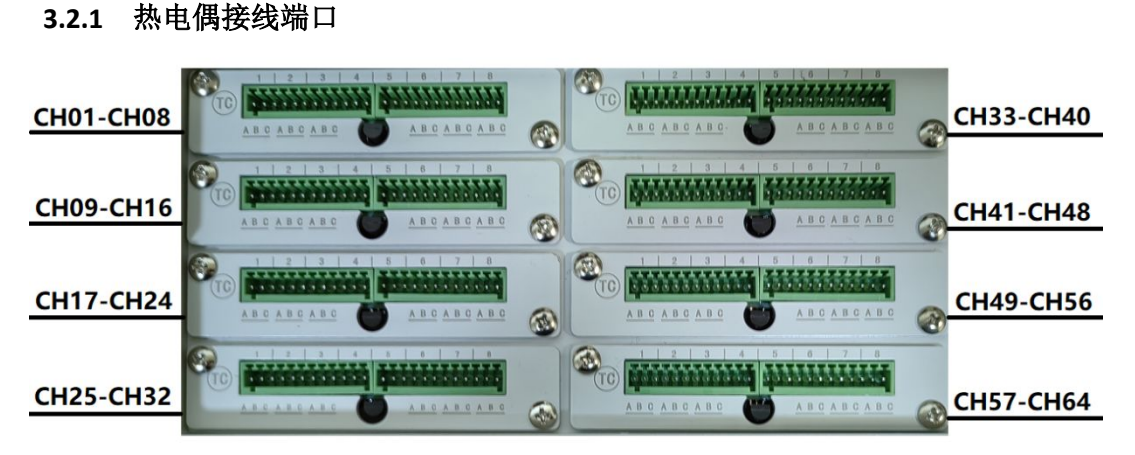

图 3.2.2 V 系列-64 热电偶接口通道示意图

如上图 3.2.2 所示, CH01~CH64 的接口位置, 一组通道板有 8 路接口;

下图 3.2.3 以一组通道板为例,从左到右依次为通道 1~通道 8,每个通道都有三个接线端口,从左往右为 ABC。

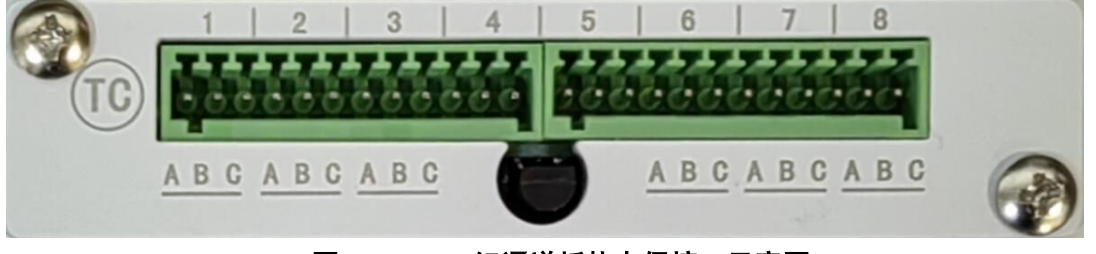

图 3.2.3 一组通道板热电偶接口示意图

每一路的接线方式,根据测试的方式,接线方式也不一样,具体接线方式如下图 3.2.4 所示。

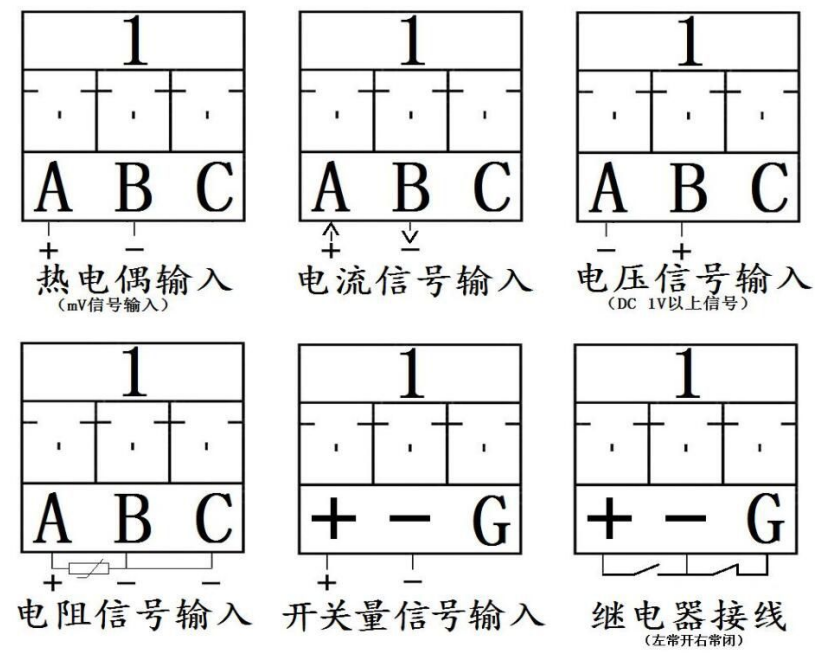

图 3.2.4 接线方式示意图

- ◆ 1~8 代表八个通道, A、B、C 代表一个通道的三个接线端子;
- ◆ 热电偶信号输入: A 脚接信号输入正, B 脚接信号输入负;
- ◆ 电流信号输入: A 脚接信号输入正, B 脚接信号输入负;
- ◆ 电压信号(1V以上)输入: B 脚接信号输入正, A 脚接信号输入负;
- ◆ 电阻信号输入 : 三线制 PT 铂电阻探头, B 与 C 接同色线, A 脚单独接;
- ✤ 开关量信号输入: A 脚接信号输入正, B 脚接信号输入负。
- ◆ 继电器输出接+-脚为常开接口,-G 脚为常闭输出接口。

## 3.2.2 USB 通讯接口

通过数据线连接电脑,实现与电脑的通讯。

## 3.2.3 选件接口

选配接口,不可短路。

#### 3.2.4 电源插座

用于连接电源线,输入交流电压。

# 第四章 操作说明

## 4.1 测量显示界面

开机主界面就是测量显示界面,在任意界面按面板快捷键【测量】键可直接进入测量显示 8 通道界面(如下图 4.1.1 所示)。

| 〈 测量显示 〉                      |                    |                    |                    | 8 CH     |
|-------------------------------|--------------------|--------------------|--------------------|----------|
| 01 K M1 °C                    | 02 K M1 °C         | 03 K M1 °C         | 04 K M1 °C         | <u> </u> |
| 26.65                         | 26.11              | 26.77              | 27.12              | 曲线图      |
| H: 26.7<br>L: 26.4            | H: 26.3<br>L: 26.0 | H: 26.9<br>L: 26.7 | H: 27.1<br>L: 27.0 | 柱状图      |
| A: 26.6<br>05 K M1 °C         | A: 26.2            | A: 26.8            | A: 27.1            | 通道设置     |
| 26.25                         | 26.35              | <b>26.10</b>       | 26.44              | 设置文件     |
| H: 26.3<br>L: 26.1            | H: 26.4<br>L: 26.0 | H: 26.1<br>L: 25.9 | H: 26.4<br>L: 26.2 | 系统设置     |
| A: 26.2<br>U盘己接入。<br>14:07:24 | A: 26.1            | A: 25.9            | A: 26.3<br>:一页 下一页 | 启动       |

图 4.1.1 测量显示主界面(8\_CH 显示界面)

| 〈 测量显示 〉           | 00 1/ 101 00                      | 00 1/ 101 00 |                    | 16_CH    |
|--------------------|-----------------------------------|--------------|--------------------|----------|
| 26 65              | 26 11                             | 26 77        | 04 K M1 C          | 130 44 曲 |
| 20.00              | 20.11                             | 20.11        |                    | 田线图      |
| 26 25              | <sup>06</sup> K M1 <sup>-</sup> C | 07 K M1 °C   | 08 K M1 C<br>26 44 | 柱状图      |
| 09 K M2 °C         | 10 K M2 °C                        | 11 K M2 °C   | 12 K M2 °C         | 通道设置     |
| 27.80              | 27.31                             | 27.58        | 27.51              | 设置文件     |
| 13 K M2 °C         | 14 K M2 °C                        | 15 K M2 °C   | 16 K M2 °C         | 系统设置     |
| 27.18              | 27.47                             | 27.63        | 27.60              |          |
| U盘已接入。<br>14:08:22 |                                   | 上            | 二一页   下一页          | (启动)     |

图 4.1.2 16\_CH 显示界面

| (< 初                 | 量显示 >        |               |       |               |       |               |        |          | 32. CH |
|----------------------|--------------|---------------|-------|---------------|-------|---------------|--------|----------|--------|
| 01<br>K              | 26.65        | °C 02<br>M1 K | 26.11 | °C 03<br>M1 K | 26.77 | °C 04<br>M1 K | 27.12  | °C<br>M1 | 01_011 |
| 05<br>K              | 26.25        | °C 06<br>M1 K | 26.35 | °C 07<br>M1 K | 26.10 | °C 08<br>M1 K | 26.44  | °C<br>M1 | 曲线图    |
| 09<br><mark>K</mark> | 27.80        | °C 10<br>M2 K | 27.31 | °C 11<br>M2 K | 27.58 | °C 12<br>M2 K | 27.51  | °C<br>M2 | 柱状图    |
| 13<br>K              | 27.18        | °C 14<br>M2 K | 27.47 | °C 15<br>M2 K | 27.63 | °C 16<br>M2 K | 27.60  | °C<br>M2 |        |
| 17<br>K              | 27.60        | °C 18<br>M3 K | 27.76 | °C 19<br>M3 K | 27.57 | °C 20<br>M3 K | 27.42  | °C<br>M3 | 通道设置   |
| 21<br>K              | 27.62        | °C 22<br>M3 K | 27.60 | °C 23<br>M3 K | 27.55 | °C 24<br>M3 K | 27.47  | °C<br>M3 | 设置文件   |
| 25<br>K              | 26.85        | °C 26<br>M4 K | 27.46 | °C 27<br>M4 K | 27.34 | °C 28<br>M4 K | 26.48  | °C<br>M4 | 系统设置   |
| 29<br>K              | 26.43        | °C 30<br>M4 K | 27.31 | °C 31<br>M4 K | 26.40 | °C 32<br>M4 K | 26.68  | °C<br>M4 |        |
| U盘已<br>14:08         | 已接入。<br>3:55 |               |       |               |       | 上一页           | :   下一 | 页        | 启动     |

图 4.1.3 32\_CH 显示界面

| < 测量显示 >                                  |               | 64 CH        |
|-------------------------------------------|---------------|--------------|
| 01 K 26.65 °C 02 K 26.11 °C 03 K 26.77 °C | 04 K 27.12 °c | 04_0II       |
| 05 K 26.25 °C 06 K 26.35 °C 07 K 26.10 °C | 08 K 26.44 °c |              |
| 09 K 27.80 °C 10 K 27.31 °C 11 K 27.58 °C | 12 K 27.51 °c | 曲线图          |
| 13 K 27.18 °C 14 K 27.47 °C 15 K 27.63 °C | 16 K 27.60 °C |              |
| 17 K 27.60 °C 18 K 27.76 °C 19 K 27.57 °C | 20 K 27.42 °c |              |
| 21 K 27.62 °C 22 K 27.60 °C 23 K 27.55 °C | 24 K 27.47 °c | 柱状图          |
| 25 K 26.85 °C 26 K 27.46 °C 27 K 27.34 °C | 28 K 26.48 °C |              |
| 29 K 26.43 °C 30 K 27.31 °C 31 K 26.40 °C | 32 K 26.68 °C |              |
| 33 K 27.30 °C 34 K 27.27 °C 35 K 27.17 °C | 36 K 26.81 °C | 通道设置         |
| 37 K 27.46 °C 38 K 27.70 °C 39 K 27.23 °C | 40 K 27.14 °c |              |
| 41 K 26.66 °C 42 K 26.76 °C 43 K 27.24 °C | 44 K 27.48 °c | い 思 ナ 伊      |
| 45 K 27.26 °C 46 K 27.56 °C 47 K 27.31 °C | 48 K 26.74 °c | <b>以直</b> 义件 |
| 49 K 26.37 °C 50 K 26.47 °C 51 K 26.18 °C | 52 K 26.26 °C |              |
| 53 K 27.01 °C 54 K 26.22 °C 55 K 26.31 °C | 56 K 26.24 °c | 氢编设署         |
| 57 K 26.51 °C 58 K 26.71 °C 59 K 26.18 °C | 60 K 26.20 °C | 小儿以旦         |
| 61 K 26.07 °C 62 K 26.05 °C 63 K 27.06 °C | 64 K 25.91 °c |              |
| U盘已接入。                                    | :一页 下一页       | (启动)         |

图 4.1.4 64\_CH 显示界面

现以 V 系列-64 路为例介绍该界面的各个显示参数以及功能按键。多次按面板快捷键【测量】键时,测量显示界面会在 8\_CH 界面、16\_CH 界面、32\_CH 界面以及 64\_CH 界面之间,循环切换。

按键说明:

◆ 8\_CH: 按此键,显示界面会在 8\_CH 界面、16\_CH 界面、32\_CH 界面以及 64\_CH 界面之
 间循环切换;

- ◆ **曲线图**:按此键,直接进入曲线图显示界面;
- ◆ 柱状图:按此键,直接进入柱状图显示界面;
- ◆ 通道设置:按此键,直接进入通道参数设置界面;
- ♦ 设置文件:按此键,直接进入文件设置、存储、读取界面;
- ◆ 系统设置:按此键,直接进入系统文件设置界面;
- ◆ 上一页、下一页: 以当前 8 通道显示为例,按此功能键可显示上一组 8 通道或者下一组
   8 通道的实时测试结果; 16 通道显示时,按此功能键可显示上一组 16 通道或者下一组
   16 通道的实时测试结果; 以此类推;
- ◆ 启动/停止:在参数设置完成后,按启动键开始测试,此时屏幕右下角显示"启动采样"; 开始测试后,所有参数设置均无法进行修改,此时按任意键屏幕右下角显示"请停止采
   样,再设置";若需修改参数,请按下主界面的停止键,停止当前测试,屏幕右下角显示"已停止采样";完成修改后回到主界面再按启动键,重新开启测试;

## 显示参数说明:

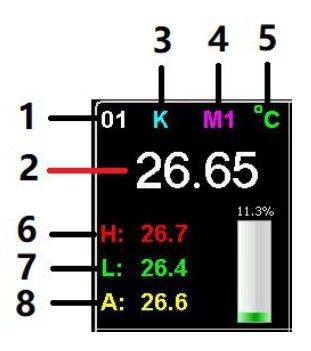

图 4.1.5 通道显示图例

(1) 显示通道编号;

(2) 实测显示值;实测温度超过上限时,面板 FAIL 灯亮,测试结果显示红字;实测温度低于下限时,面板 FAIL 灯亮,测试结果显示绿字;

- (3) 热电偶型号、电压电流测试方式显示;
- (4) 采样板编号显示;
- (5) 测量单位显示,单击此处跳出弹窗,可更改显示单位;
- (6) 实测最大值显示;
- (7) 实测最小值显示;
- (8) 实测平均值显示;
- (9) 当前通道实测柱状图显示;

## 4.2 图显示界面

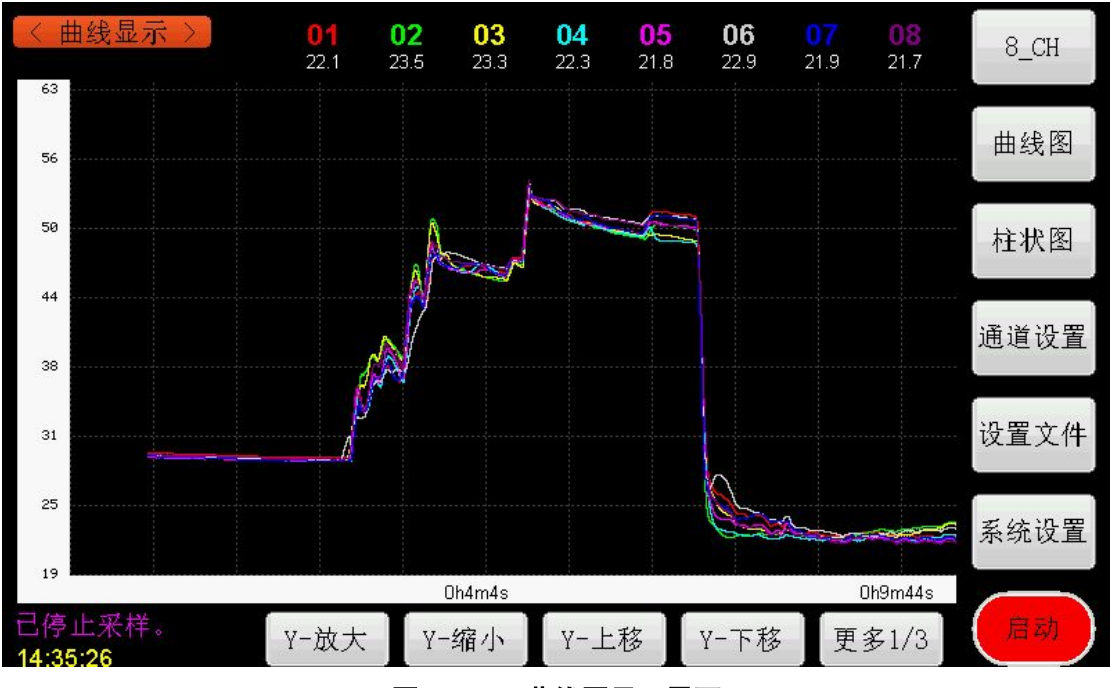

在主界面轻触屏幕上的【曲线图】按键,直接进入曲线图显示界面(如下图 4.2.1 所示); 该界面用曲线图的方式,实时显示了 8 路通道的温度变化;

图 4.2.1 曲线图显示界面

## 参数说明:

- ♦ X轴:测试时间;
- ♦ Y 轴:测试温度;
- ◆ 01~08:显示通道编号,编号的颜色与曲线图的颜色相对应;每个通道编号下方显示的
   是当前通道的实测温度值;

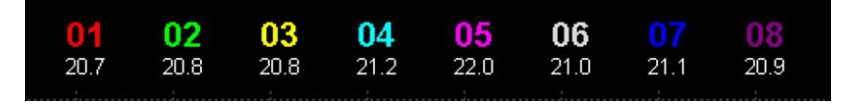

图 4.2.2 通道编号显示示意图

功能按键说明:

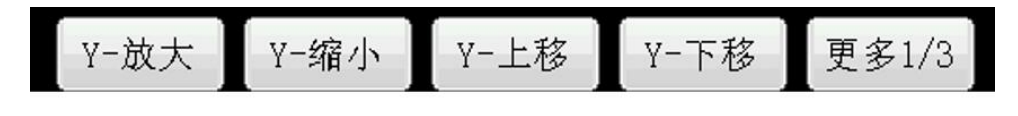

图 4.2.3 Y 轴功能按键示意图

Y-放大、Y-缩小、Y-上移、Y-下移:通过点击界面下侧的这四个功能按键,可调整曲线
 图 Y 轴的显示比例;

◆ 更多 1/3:按此功能键进入 X 轴的功能按键界面;

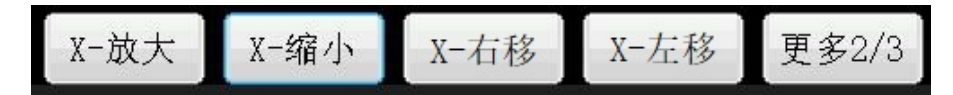

图 4.2.4 X 轴功能按键示意图

- ◆ X-放大、X-缩小、X-右移、X-左移:通过点击界面下侧的这四个功能按键,可调整曲线
   图 x 轴的显示比例;在开始新一轮之前,可通过右移、左移键回看之前的测试曲线;
- ◆ **更多 2/3:**按此功能键进入下一层的功能按键界面;

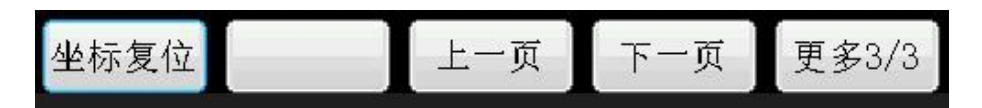

#### 图 4.2.5 底层功能按键示意图

- ◆ 上一页、下一页:通过点击界面下侧的这两个功能按键,切换8组通道的曲线显示图;
   以当前8通道显示为例,按此功能键可显示上一组8通道或者下一组8通道的实时曲线图;
- ◆ 坐标复位:按此功能键时,曲线图 X 轴、Y 轴的坐标复位至初始化状态,采样数据保持 不变;
- ◆ **更多 3/3:**按此功能键回到 Y 轴功能按键界面;

## 4.3 柱状图显示界面

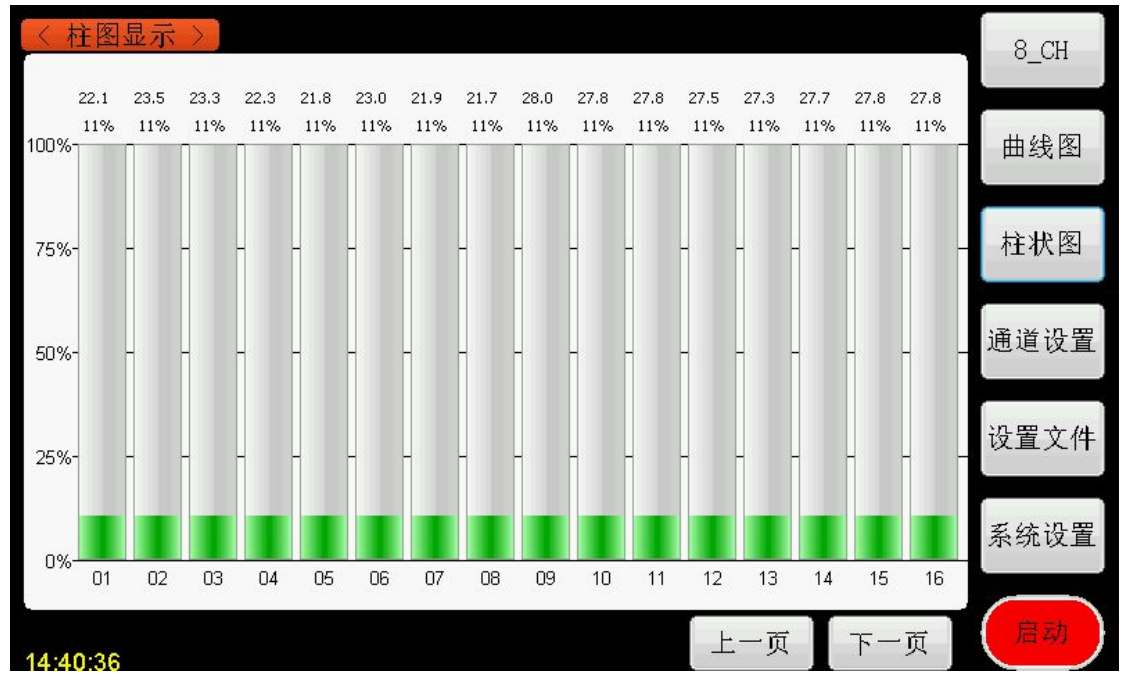

在主界面轻触屏幕上的【柱状图】按键,直接进入柱状图显示界面 (如下图 4.3.1 所示);

## 图 4.3.1 柱状图显示界面示意图

此界面实时显示了每个通道,所占设置的上下限的比例柱状图,每页显示 16 个通道; X 轴为通道编号,每个柱状图上方显示实测温度值和比例值。

比例值的计算公式为:比例值 = <u>实测值 - 下限值</u> 上限值 - 下限值

- ◆ 上一页、下一页:通过点击界面下侧的这两个功能按键,切换 16 组通道的柱状显示图;
   以当前 16 通道显示为例,按此功能键可显示上一组 16 通道或者下一组 16 通道的实时 曲线图;
- 注: 每个通道的上限值、下限值, 都在通道设置界面进行设置。

## 4.4 通道设置界面

| 〈通     | 道设置          | >          |    |     |        |        |        |         | 8 CH     |
|--------|--------------|------------|----|-----|--------|--------|--------|---------|----------|
| 通道     | 选通           | 传感器        | 单位 | 实时值 | 下限     | 上限     | <br>₩  | 尝值<br>B |          |
| 01     | $\checkmark$ | V          | V  | 0.0 | -200.0 | 1800.0 | 1.0000 | 0.00    | 曲线图      |
| 02     | $\checkmark$ | V          | V  | 0.0 | -200.0 | 1800.0 | 1.0000 | 0.00    | H>-hr Ma |
| 03     | $\checkmark$ | V          | V  | 0.0 | -200.0 | 1800.0 | 1.0000 | 0.00    | 住化图      |
| 04     | $\checkmark$ | V.         | V  | 0.0 | -200.0 | 1800,0 | 1.0000 | 0.00    | 通道设置     |
| 05     | $\checkmark$ | V          | V  | 0.0 | -200.0 | 1800.0 | 1.0000 | 0.00    |          |
| 06     | $\checkmark$ | V          | V  | 0.0 | -200.0 | 1800.0 | 1.0000 | 0.00    | 设置文件     |
| 07     | $\checkmark$ | V          | v  | 0.0 | -200.0 | 1800.0 | 1.0000 | 0.00    | 系统设置     |
| 08     | $\checkmark$ | <b>V</b> . | V  | 0.0 | -200.0 | 1800.0 | 1.0000 | 0.00    |          |
| 15:49: | 55           |            |    |     |        |        | 上一页    | 下一页     |          |

在主界面轻触屏幕上的【通道设置】按键,直接进入通道设置界面(如下图 4.4.1 所示); 该界面可设置所有通道的开关、传感器型号、上下限值以及补偿值;

图 4.4.1 通道设置界面示意图

在任意界面,直接按面板快捷键【设置】键时,可直接进入通道设置界面;多次按【设置】键时,显示界面会在通道设置界面、设置文件界面之间,循环切换。

## 参数说明:

- ♦ 通道号:通道编号;
- ◆ 选通:打开或者关闭该通道的显示功能;
- ◆ 传感器:选择轻触此按键,弹出对话框(图 4.4.2 所示),选择对应通道的传感器型号;

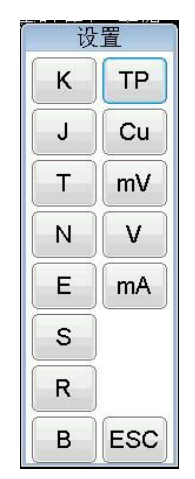

图 4.4.2 传感器型号选择对话框

◆ **单位:**选择轻触此按键,弹出对话框(图 4.4.3 所示),选择对应通道的显示单位;

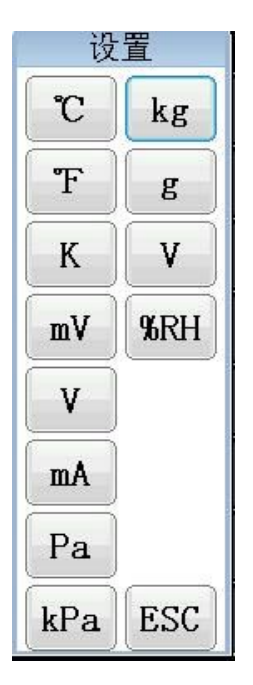

图 4.4.3 显示单位选择对话框

- ◆ **实时值:**对应通道的实测温度显示值;
- ◆ 下限:轻触此按键,弹出数字键盘(图 4.4.4 所示),输入该通道的下限值,按 ENT 确认;
- ◆ 上限:轻触此按键,弹出数字键盘(图 4.4.4 所示),输入该通道的上限值,按 ENT 确认;
- ◆ 补偿值:轻触此按键,弹出数字键盘(图 4.4.4 所示),输入该通道的补偿值,按 ENT 确认;

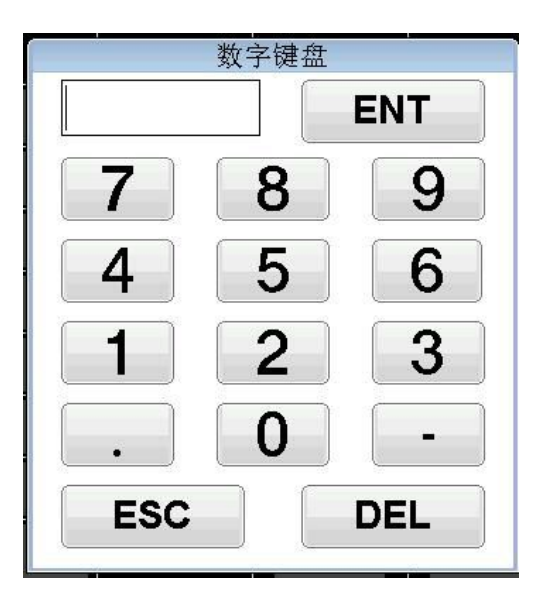

图 4.4.4 数字键盘示意图

补偿值说明:

例如: 接入输出范围为 0-10V 代表 0-100%RH 的湿度变送器,即 1V 代表 10%RH,即 10V 代表 100%RH,则可写出方程组 10=1\*K+B,100=10\*K+B;解方程组得 K=10,B=0;当变送器传感器出 现误差时也可以用此方法,采样两个对应点的数据,利用两点校准法计算 K、B 值,写入仪 器即完成对传感器的校准。

◆ 上一页、下一页:通过点击界面下侧的这两个功能按键,切换8组通道的设置界面;以
 当前8通道显示为例,按此功能键可显示上一组8通道或者下一组8通道的设置界面;

## 4.5 设置文件界面

在主界面轻触屏幕上的【设置文件】按键,直接进入设置文件界面 (如下图 4.5.1 所示); 该界面可读取、保存,已设置好的通道设置以及系统设置的参数方案,最多可保存 10 组数 据方案;

| く 设置プ | て件 >)     | 4            |                     | 8 CH |
|-------|-----------|--------------|---------------------|------|
| 「序号   | 设置参数存储文件名 | 选中           | 修改时间                | ·    |
| 00    | 默认设置      |              | 2022/05/31 10:44:04 | 曲线图  |
| 01    | ESHI2     | $\checkmark$ | 2022/06/14 09:34:17 |      |
| 02    | 3         |              | 2022/06/14 09:34:28 | 柱状图  |
| 03    |           |              |                     |      |
| 04    |           |              |                     | 通道设置 |
| 05    |           |              |                     |      |
| 06    |           |              |                     | 设置文件 |
| 07    |           |              |                     |      |
| 08    |           |              |                     | 系统设置 |
| 09    |           |              |                     |      |
| U盘已接入 | × •       |              |                     |      |

图 4.5.1 设置文件界面示意图

在此界面轻触对应序号的文件名处,弹出对话框(图 4.5.2 所示),输入文件名,点击保存键可将当前设置方案保存;点击读取键,读取对应设置方案;

| く 设置プ    | 2件 > )                   | 8 CH       |
|----------|--------------------------|------------|
| 序号       | 设置参数存储文件名 选中 修改时间        | - <u>-</u> |
| 00       | 默认设置 2022/05/31 10:44:04 | 曲线图        |
| 01       | ESHI 4 09:34:17          |            |
| 02       | 3         4 09:34:28     | 柱状图        |
| 03       | DOUTO                    |            |
| 04       | ESHIZ                    | 通道设置       |
| 05       |                          |            |
| 06       | 保存 读取 取消                 | 设置文件       |
| 07       |                          |            |
| 08       |                          | 系统设置       |
| 09       |                          |            |
| 14:44:59 |                          |            |

图 4.5.2 文件读取、保存界面示意图

## 4.6 系统设置界面

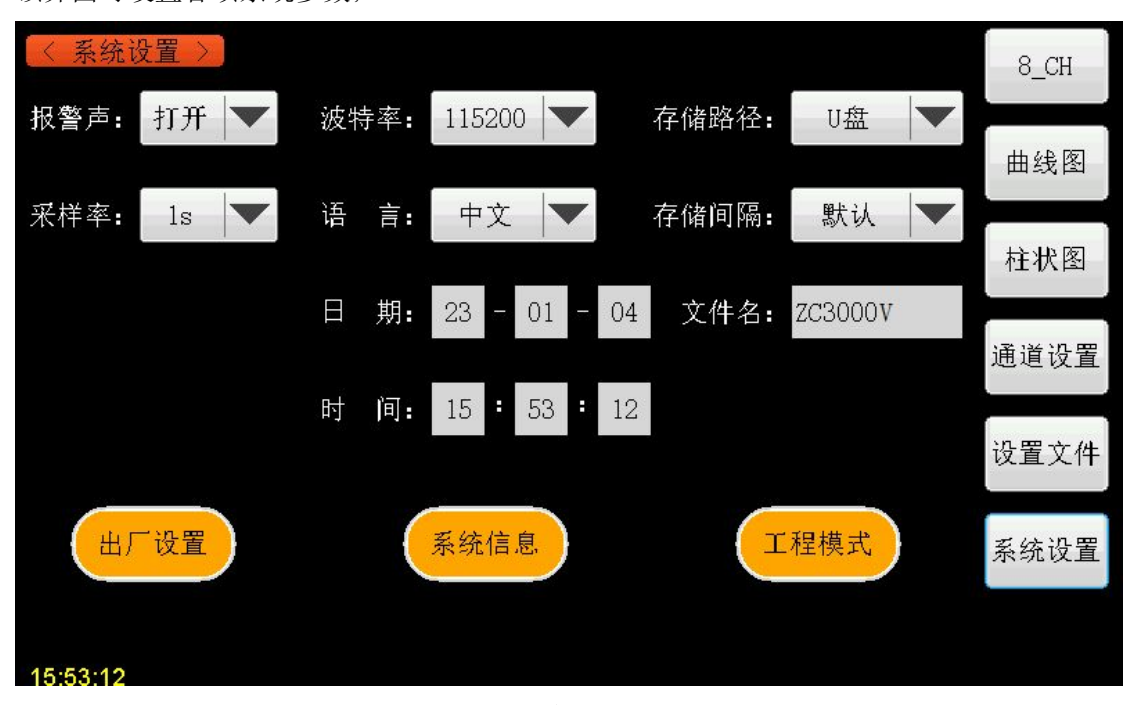

在主界面轻触屏幕上的【系统设置】按键,直接进入系统设置界面(如下图 4.6.1 所示); 该界面可设置各项系统参数;

图 4.6.1 系统设置界面示意图

## 参数说明:

- ◆ 报警声:轻触此按键,选择打开或者关闭报警声;
- ◆ 采样率:轻触此按键,选择采样时间: 1s、0.5s、10s、1m、10m;
- ◆ 波特率:轻触此按键,选择波特率: 9600、38400、115200; 默认为 115200;
- ◆ 语言: 轻触此按键,选择显示语言: 中文、English;
- ◆ 日期、时间:轻触此选项,可修改当前的日期和时间;
- ◆ 存储路径:轻触此按键,选择数据文件的存储路径:U盘、TF-card;当面板上未插存储 U盘或 TF 卡时,默认数据不保存;只插U盘时,默认数据保存在U盘;只插 TF 卡时, 默认数据保存在 TF 卡;当同时插上U盘和 TF 卡时,以此选项的设置为准;
- ◆ 存储间隔:轻触此按键,选择数据文件的存储间隔时间:默认、2k、10k、20k;默认选项表示每5万次采样,保存一次数据;2k表示每2千次采样,保存一次数据;10k表示每1万次采样,保存一次数据;20k表示每2万次采样,保存一次数据;
- ◆ **文件名**:轻触此选项,弹出键盘,输入文件名,此文件名为 U 盘、TF 卡所保存的文件

#### 第 19 页

名;

 ◆ 出厂设置:轻触此选项,弹出对话框(图 4.6.2 所示),点击确定恢复出厂设置,点击 取消退出该选项;

| 出厂     | 设置     |
|--------|--------|
| 是否确认恢复 | 夏出厂设置? |
|        |        |

## 图 4.6.2 恢复出厂设置对话框示意图

- ◆ 系统信息:轻触此选项,弹出对话框,显示本仪器的型号、规格、软件版本以及生产厂家;
- ◆ **工程模式**:此选项为厂家调试数据专用,请不要操作该选项。

## 4.7 上位机软件

配件 U 盘内,有上位机软件和软件驱动,需客户手动安装至电脑内。安装完成后双击 图标,打开上位机,显示主界面。

4.7.1 软件安装

驱动安装:

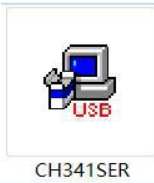

点击图标"\_\_\_\_\_",打开驱动安装软件,弹出图 4.7.1,点击**安装**键,开始自动安装,安装完成后显示图 4.7.2,按确定键完成安装并退出。

| 巡初女装 <b>们</b> 却载 |                          |
|------------------|--------------------------|
| 选择INF文件:         | CH341SER.INF ~           |
| 安装               | WCH.CN                   |
| 卸载               | L11/04/2011, 3.3.2011.11 |
| 帮助               |                          |

图 4.7.1 驱动安装步骤 1

| 驱动 | 安装1印载 | 戊                     |         |   |      |       |   |
|----|-------|-----------------------|---------|---|------|-------|---|
| 选择 | INF文件 | : CH341<br>DriverSetu | SFR.INF | × | 1    |       | ~ |
|    | 安装    |                       |         |   | 340  |       |   |
|    | 卸载    |                       | 驱动安装成功! |   | 3.20 | 11.11 |   |
|    | 帮助    |                       | 港中      |   |      |       |   |

图 4.7.2 驱动安装步骤 2

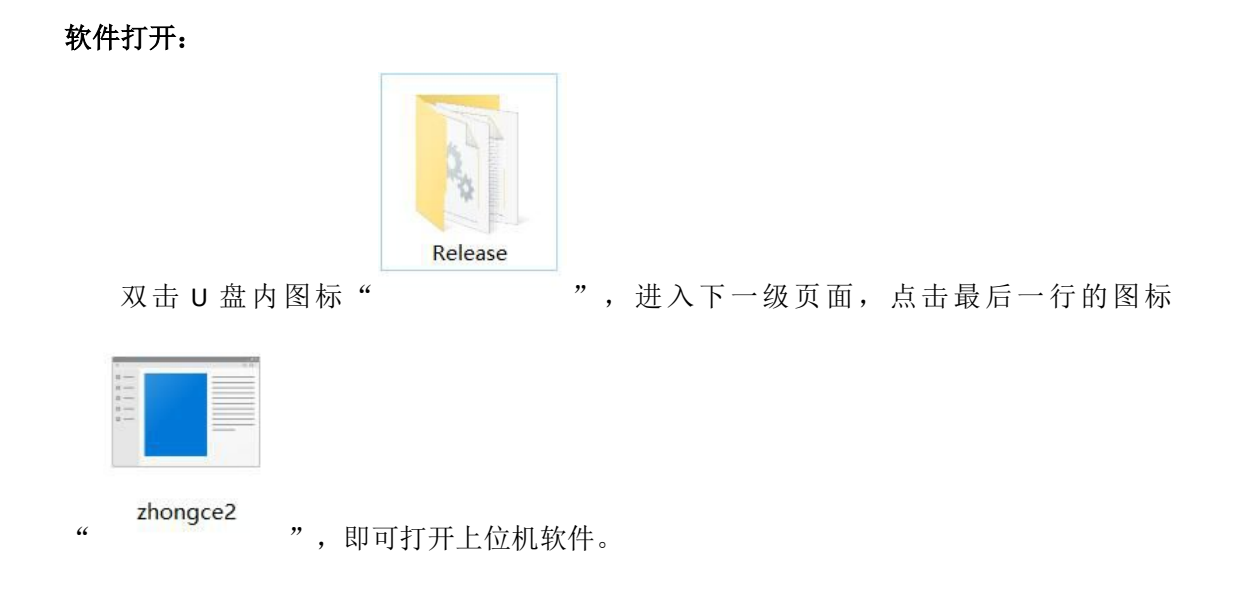

## 4.7.2 上位机主界面

打开测试仪器,后盖 USB 接到上位机电脑,驱动安装完成后,就可以打开上位机软件 了。上位机软件的主界面以及各个功能区域如下图所示。

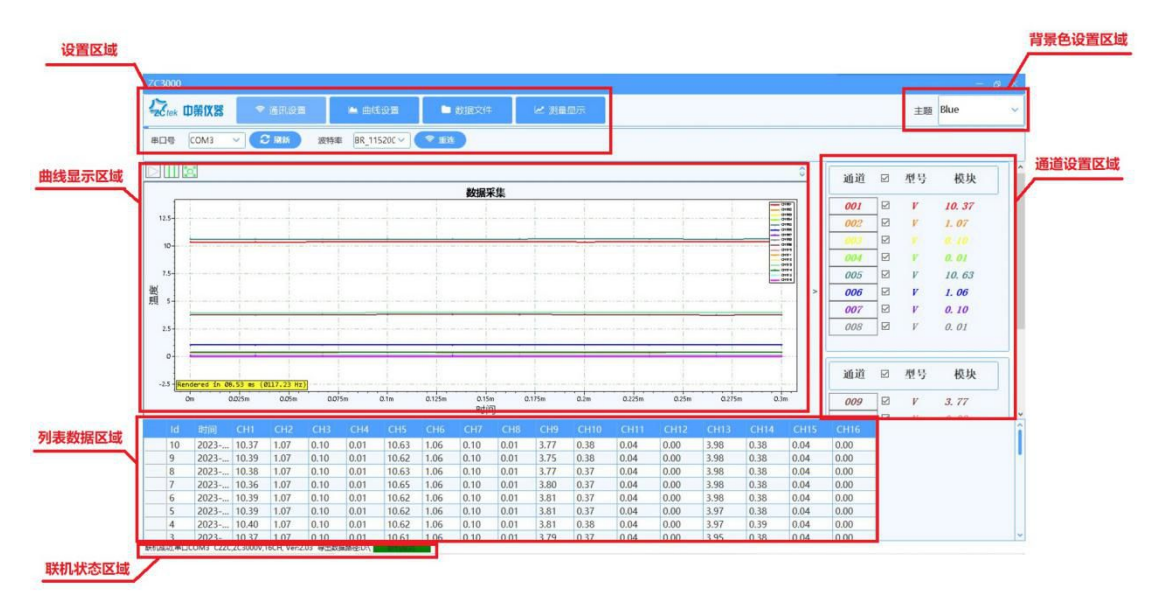

图 4.7.2 上位机界面简介

## ↔ 设置区域:

在此区域可进行**通讯设置、曲线设置、数据文件、测量显示**的各项设置,点击不同的 设置要求,切换不同的设置界面;

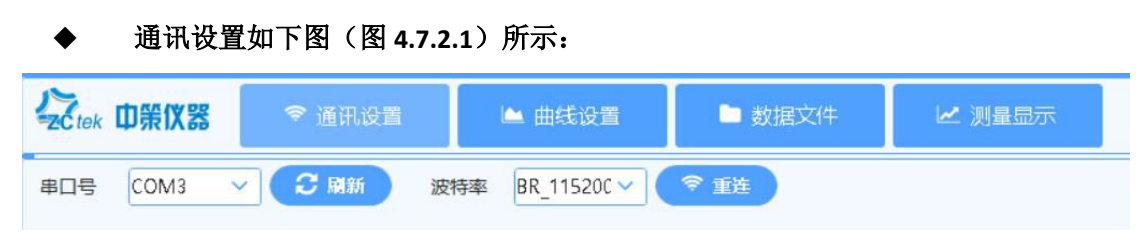

```
图 4.7.2.1 通讯设置示意图
```

打开软件后,按刷新键,串口号会自动连接默认值,也可以手动点击下拉菜单进行设置; 波特率点击下拉菜单进行选择设置,需与仪器所设置的波特率保持一致。

| ♦ 曲线设置如下图(图 4.7.2.2)所示:                                            |
|--------------------------------------------------------------------|
| 2C tek 中策仪器 ◆ 通讯设置 ▲ 曲线设置 ▲ 数据文件 ビ 测量显示                            |
| 曲线类型 曲线 ∨ 曲线宽度 像素2 ∨ 时间轴 分 ∨ Y轴下限 100 ∨ Y轴上限 -30 ∨ (M 平滑移动) / 整屏追踪 |
| 图 4.7.2.2 曲线设置示意图                                                  |
| <b>曲线类型:</b> 折线、曲线可选;                                              |
| 曲线宽度:选择曲线粗细;                                                       |
| 时间轴: X 轴显示单位,分、时、天可选;                                              |
| Y 轴下限: Y 轴显示下限选择;                                                  |
| Y 轴上限: Y 轴显示上限选择;                                                  |
| <b>平滑移动:</b> 显示比例不变,多余数据会平移出界面;                                    |
| 整屏追踪:显示比例随数据增多,会越来越小,所有数据都现在在屏幕内;                                  |
|                                                                    |
|                                                                    |

## ◆ 数据文件如下图(涂 4.7.2.3)所示:

| Ctek 中策仪器 | ☞ 通讯设置 | 🖿 曲线设置 | ▶ 数据文件  | ₩ 测量显示      |      |  |
|-----------|--------|--------|---------|-------------|------|--|
| D:\       |        | 世 选择   | 前缀 zc30 | 00 + 后缀(日期) | ● 查看 |  |

图 4.7.2.3 数据文件示意图

选择:选择保存数据文件的路径;

前缀,后缀:保存数据文件的前缀名,可自行修改设置,后缀为保存的实时日期和时间;

**查看:** 点击查看,可导入已保存的数据,进行查看;

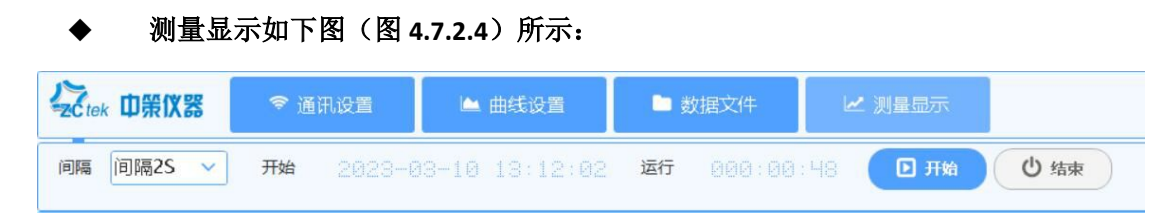

## 图 4.7.2.4 测量显示示意图

间隔:可设置采样间隔时间;

**开始:**所有设置完成后,点击蓝色开始按键,启动仪器进行测试;左侧显示开始运行的时间, 以及运行的时长;

结束: 点击结束建, 可停止全部测试;

### ✤ 背景色设置区域

点击主界面左上角,主题选项的下拉菜单,出现下图(图 4.7.2.5)所示选项,点击不同的颜色,个更改整个上位机软件的背景色。

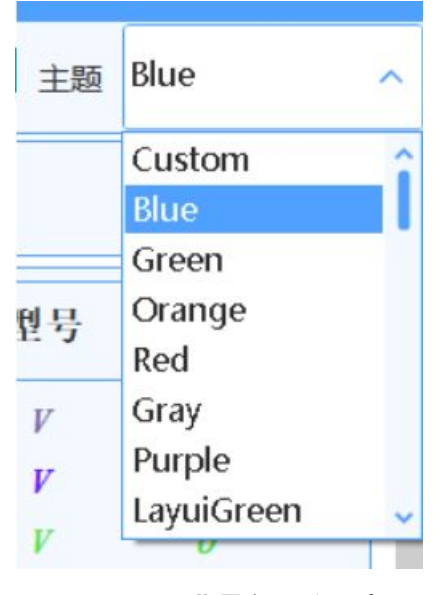

图 4.7.2.5 背景色更改示意图

✤ 曲线显示区域:

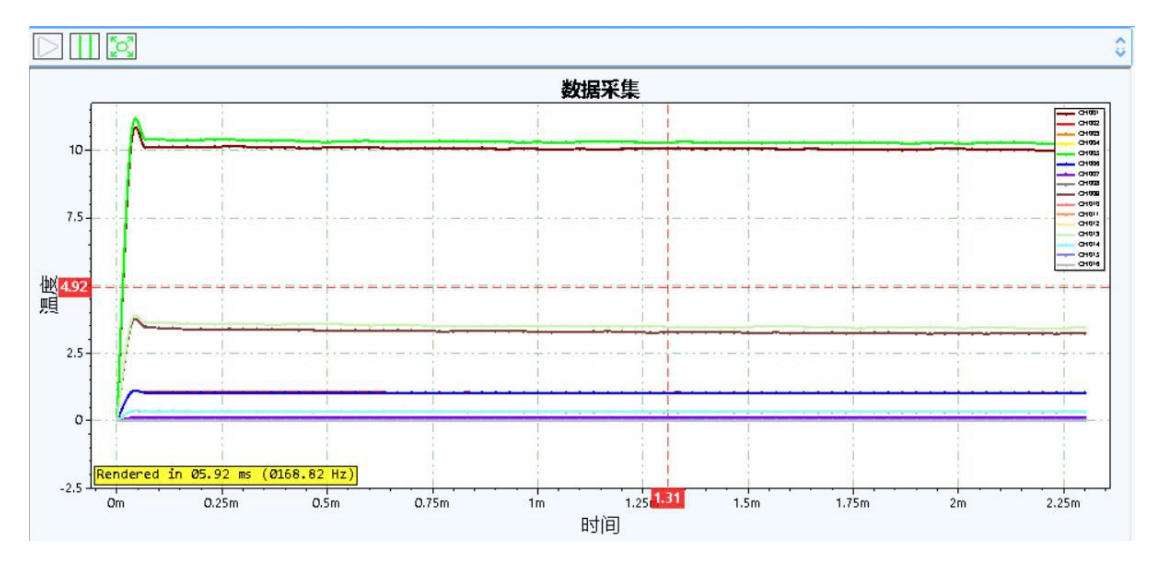

图 4.7.2.6 曲线显示区域示意图

在此区域显示实时测试曲线,左上角有开始、暂停、全屏快捷键;在曲线显示区域,点 击鼠标左键可拖拽查看曲线,点击鼠标右键可放大缩小查看曲线。

## ✤ 通道设置区域

通道设置区域详情如下图(图 4.7.2.7)所示;

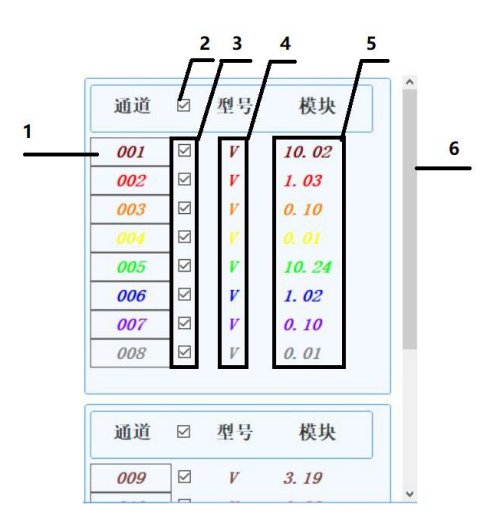

图 4.7.2.7 通道设置区域示意图

- (1) 通道标号:与曲线图颜色对应,双击编号数字,可更改对应通道的曲线颜色;
- (2) 通道全选: 勾选后, 该通道 8 路全选;
- (3) 单通道选择区域:可勾选或关闭对应通道;
- (4) 型号设置区域:双击对应通道,弹出对话框,勾选对应的测试型号; V系列的测试选

项为 TC-K, TC-J, TC-T, TC-E, TC-S, TC-N, TC-R, TC-B, TP, CU, mV, V, mA;

- (5) 实时数据显示:对应通道的实测数据;
- (6) 滑块:拖动滑块,查看其他测试通道;

#### ✤ 列表数据区域

| 105 | 2023  | 10.00 | 1.03 | 0.10 | 0.01 | 10.26 | 1.02 | 0.10 | 0.01 | 3.22 | 0.31 | 0.03 | 0.00 | 3.39 | 0.33 | 0.03 | 0.00 |
|-----|-------|-------|------|------|------|-------|------|------|------|------|------|------|------|------|------|------|------|
| 104 | 2023  | 10.02 | 1.03 | 0.10 | 0.01 | 10.27 | 1.02 | 0.10 | 0.01 | 3.21 | 0.32 | 0.03 | 0.00 | 3.39 | 0.33 | 0.03 | 0.00 |
| 103 | 2023  | 10.01 | 1.03 | 0.10 | 0.01 | 10.27 | 1.02 | 0.10 | 0.01 | 3.21 | 0.32 | 0.03 | 0.00 | 3.42 | 0.33 | 0.03 | 0.00 |
| 102 | 2023  | 10.00 | 1.03 | 0.10 | 0.01 | 10.27 | 1.02 | 0.10 | 0.01 | 3.21 | 0.32 | 0.03 | 0.00 | 3.41 | 0.33 | 0.03 | 0.00 |
| 101 | 2023  | 10.01 | 1.03 | 0.10 | 0.01 | 10.26 | 1.02 | 0.10 | 0.01 | 3.20 | 0.32 | 0.03 | 0.00 | 3.39 | 0.33 | 0.03 | 0.00 |
| 100 | 2023  | 10.02 | 1.03 | 0.10 | 0.01 | 10.24 | 1.02 | 0.10 | 0.01 | 3.19 | 0.32 | 0.03 | 0.00 | 3.39 | 0.33 | 0.03 | 0.00 |
| 99  | 2023  | 10.02 | 1.03 | 0.10 | 0.01 | 10.24 | 1.02 | 0.10 | 0.01 | 3.20 | 0.31 | 0.03 | 0.00 | 3.38 | 0.33 | 0.03 | 0.00 |
| 80  | 2023- | 10.03 | 1.03 | 0.10 | 0.01 | 10.25 | 1.02 | 0.10 | 0.01 | 3 20 | 0.31 | 0.03 | 0.00 | 3.40 | 0.33 | 0.03 | 0.00 |

#### 图 4.7.2.8 列表数据区域示意图

实时显示各通道采样数据,可拖动右侧滑块,进行查看。

## ✤ 联机状态显示区域

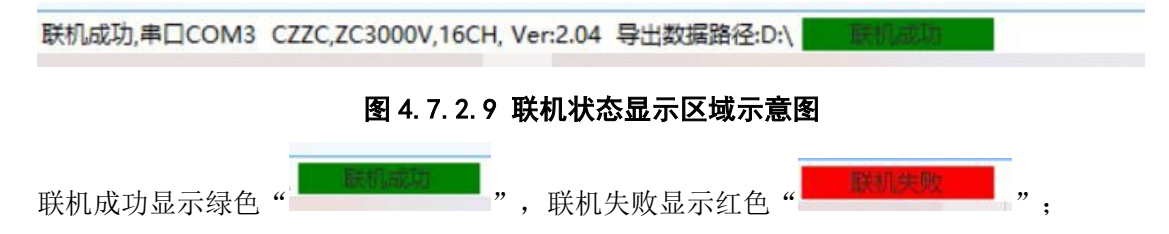

## 4.7.3 简易操作示例

(1) 仪器通电开机,若有已保存测试方案,可在仪器的设置文件内调取;

(2) 后盖 USB 与电脑连接,打开电脑上位机软件;

(3) 上位机软件主界面显示联机成功;

(4) 若有参数修改,可在通道设置区域设置修改; (上位机内修改的设置,关机后不保存, 需在下位机内手动保存方案)

(5)可在数据文件页面,设置好数据保存路径;

(6)所有参数设置完成后,下位机端口插上测试线,在测量显示界面,点击蓝色开始键, 开始测试;

测试过程中,若要修改设置,需先停止测试,修改完成后,重新开始测试。

## 第五章 命令参考

## 5.1 简介

本节将对所有的V系列后盖USB 命令进行详细介绍。这些命令均符合SCPI 标准命令集。 每个命令的介绍将包含如下内容:

- 命令名称: SCPI 命令的名称。
- 命令语法: 命令的格式包括所有必需的和可选的参数。
- 查询语法: 查询的格式包括所有必须的和可选的参数。
- 查询返回: 仪器的返回数据格式。

## 5.2 符号约定和定义

本章USB 命令的描述采用如下的符号约定和定义。

- <> 尖括号中的内容用于表示命令的参数。
- [] 方括号中的内容是可选的,可以省略。
- {} 通常花括号中包含几个可选参数,只能选择其中的一个参数。

在命令中将会用到的下列符号定义:

<NL> 换行符(十进制10)。

空格 ASCII 字符(十进制32)。

### 5.3 命令结构

V系列 命令分为两种类型:公用命令和SCPI 命令。公用命令由IEEE 标准定义适用于所 有的仪器设备。 SCPI 命令采用树状结构,最高层称为子系统命令。只有选择了子系统命令 后,该子系统命令的下层命令才有效。冒号(:)用于分隔高层命令和低层命令。 树状命令基本规则如下:

● 忽略大小写。

例如,

#### LIMIT:STANDARD = limit:standard = LiMiT:Standard

● 空格(┘ 表示一个空格) 不能位于冒号的前后。

例如,

- 错误: LIMIT<sup>\\_</sup>:<sup>\\_</sup>STANDARD
- 正确: LIMIT:STANDARD
- 命令后面加一个问号(?)构成该命令的查询命令。
   例如,

## LIMIT:STANDARD ?

## 5.4 命令缩写规则

每个命令和特性参数至少拥有两种拼写形式,缩写形式和全拼形式。有些时候两种拼写 方式完全相同。遵守以下规则进行缩写。

● 如果单词的长度为四个字母或少于四个字母,则缩写形式和全拼形式相同。

如果单词的长度大于四个字母,
 如果第四个字母是个元音字母,那么缩写形式为该单词的前三个字母。
 如果第四个字母是个辅音字母,那么缩写形式为该单词的前四个字母。
 例如:

LIMIT 可缩写成LIM。

RANGE 可缩写成RANG。

## 5.5 命令题头和参数

V系列控制命令包含命令题头和相关参数。命令题头可以是全拼或缩写形式。使用全拼 方式便于理解命令的意思,而使用缩写方式可以提高计算机输入效率。参数可以为如下两种 形式之一。用空格来分隔命令和命令的参数。

● 字符数据和字符串数据

字符数据由ASCII 字母构成。缩写规则与命令题头相同。

● 数值数据

整数(NR1),定点数(NR2),或浮点数(NR3)。数值范围为±9.9E37。

NR1 举例如下:

123

+123

-123

NR2 举例如下:

12.3

+1.234

-123.4

NR3 举例如下:

12.3E+5

123.4E-5

## 5.6 命令参考

#### 5.6.1 IDN 命令

IDN 命令用于查询仪器 ID 号,内容包括生产厂家缩写、仪器型号、采样通道数和软件版本号。

查询语法: \*IDN?

查询返回: <CZZC,V 系列,XXCH,Ver:X.XX>

注: XXCH 为采样通道数, Ver:X.XX 为软件版本号。例: ZC,V 系列,64CH,Ver:2.00

#### 5.6.2 FETCH 命令

FETCH 命令用于查询仪器所有通道温度值。

查询语法: FETCH?

查询返回: <25.09>,<25.91>,<25.96>,<25.76>

注: 根据通道数不同返回数据量不同,通道数据之间用逗号","隔开。

#### 5.6.3 MEAS 命令集

MEAS 子系统命令集用于设定仪器测量采样相关参数,包括采样启停、键盘锁、传感器型号、采样速度、上限、下限等设置。

命令树:

MEAS:START 用于控制仪器启动和停止采样。

命令语法:

MEAS:START <ON,OFF>

例如: WrtCmd("MEAS:START ON"); 启动仪器采样。

查询语法: MEAS:START?

查询返回: <ON,OFF>

MEAS:KEYLOCK 用于锁定仪器按键和触摸屏,在用上位机远程控制仪器时,禁止仪器面板同时操作。

命令语法:

MEAS:KEYLOCK <ON,OFF>

例如: WrtCmd("MEAS:KEYLOCK ON"); 打开仪器键盘锁,用户无法利用仪器面板按键操作。

```
查询语法: MEAS:KEYLOCK?
```

查询返回: <ON,OFF>

MEAS:RATE 用于设定仪器采样速度。

命令语法:

MEAS:RATE <SLOW, MED, FAST>

这里: SLOW: 慢速

MED : 中速

FAST : 快速

例如: WrtCmd("MEAS:RATE SLOW"); 设定仪器采样速度为慢速。

查询语法: MEAS:RATE?

查询返回: <SLOW,MED,FAST>

MEAS:MODEL:CH 用于设定仪器各通道的传感器类型,其中"CH"为通道号,当"CH"为"1-64"时,设置单个通道为此类型,当"CH"为"ALL"时,统一设置所有通道为此类型。

命令语法:

## 单通道设置 MEAS:MODEL:1 <TC\_K,TC\_J,TC\_T,TC\_N,TC\_E,TC\_S,TC\_R,TC\_B>

#### 这里: TC K:K 型热电偶

## 第 30 页

TC\_J: J 型热电偶

TC\_T: T 型热电偶

TC\_N: N 型热电偶

TC E: E 型热电偶

TC\_S: S 型热电偶

TC\_R: R 型热电偶

TC\_B: B 型热电偶

TP100: TP100 热电阻

CU50: CU50 热电阻

mV: 直流电压

V: 直流电压

mA: 直流电流

所有通道设置 MEAS:MODEL:ALL

<TC\_K,TC\_J,TC\_T,TC\_N,TC\_E,TC\_S,TC\_R,TC\_B,TP100,CU50,mV,V,mA>

例如: 单通道设置 WrtCmd("MEAS:MODEL:1 TC\_K"); 设定仪器通道 CH1 为 K 型热电偶。

例如:所有通道设置 WrtCmd("MEAS:MODEL:ALL TC\_K");设定仪器所有通道为 K型热电偶。

单通道查询语法: MEAS:MODEL:1?

单通道查询返回: <TC\_K,TC\_J,TC\_T,TC\_N,TC\_E,TC\_S,TC\_R,TC\_B>

所有通道查询语法: MEAS:MODEL:ALL?

所有通道查询返回:

<TC\_K,TC\_J,TC\_T,TC\_N,TC\_E,TC\_S,TC\_R,TC\_B>,<TC\_K,TC\_J,TC\_T,TC\_N,TC\_E,TC\_S,TC\_R,TC\_B>, ••

注:多通道返回值根据通道数不同返回数据量不同,通道数据之间用逗号","隔开。

MEAS:LOW:CH 用于设定仪器各通道的报警下限值,其中"CH"为通道号,当"CH"为"1-64"时,设置单个通道为此类型,当"CH"为"ALL"时,统一设置所有通道为此类型。命令语法:

单通道设置 MEAS:LOW:1 <value>

所有通道设置 MEAS:LOW:ALL <value>

例如: 单通道设置 WrtCmd("MEAS:LOW:1-200"); 设定仪器通道 CH1 报警下限值为-200。

### 第 31 页

例如:所有通道设置 WrtCmd("MEAS:LOW:ALL -200");设定仪器所有通道报警下限值为-200。

单通道查询语法: MEAS:LOW:1?

单通道查询返回: <value>

所有通道查询语法: MEAS:LOW:ALL?

所有通道查询返回: <value>,<value>,•••

注:多通道返回值根据通道数不同返回数据量不同,通道数据之间用逗号","隔开。

MEAS:HIGH:CH 用于设定仪器各通道的报警上限值,其中 "CH"为通道号,当 "CH"为 "1-64"时,设置单个通道为此类型,当 "CH"为 "ALL"时,统一设置所有通道为此类型。 命令语法:

单通道设置 MEAS:HIGH:1 <value>

所有通道设置 MEAS:HIGH:ALL <value>

例如:单通道设置 WrtCmd("MEAS:HIGH:11800");设定仪器通道 CH1 报警上限值为 1800。 例如:所有通道设置 WrtCmd("MEAS:HIGH:ALL 1800");设定仪器所有通道报警上限值为 1800。

单通道查询语法: MEAS:HIGH:1?

单通道查询返回: <value>

所有通道查询语法: MEAS:HIGH:ALL?

所有通道查询返回: <value>,<value>,•••

注:多通道返回值根据通道数不同返回数据量不同,通道数据之间用逗号","隔开。

#### 5.6.4 SYST 命令集

SYST 子系统命令集用于设定仪器的系统功能,包括温度单位和报警提示音等设置。 命令树:

SYST:UNIT 用于设定温度单位显示方式,字符?可以查询当前的温度单位显示方式。 命令语法:

SYST:UNIT <CEL,KEL,FAH>

这里: CEL: 摄氏度

KEL: 开尔文度

FAH : 华氏度

例如: WrtCmd("SYST:UNIT CEL"); 设定仪器温度单位为摄氏度。

### 第 32 页

查询语法: SYST:UNIT?

查询返回: <CEL,KEL,FAH>

SYST:BEEP 用于设定仪器按键音的开关状态,字符?可以查询当前的触摸音状态。命令语法:

SYST:BEEP <ON,OFF>

例如: WrtCmd("SYST:BEEP ON"); 打开仪器报警提示音。

查询语法: SYST:BEEP?

查询返回: <ON,OFF>

## 附件:

| Ⅴ系列系列多路温度测试仪 | 1台 |
|--------------|----|
| 使用说明书        | 1本 |
| 测试报告         | 1张 |
| K型热电偶测试线     | 1套 |
| U 盘          | 1个 |
| USB 数据线      | 1根 |
| 电源线          | 1根 |